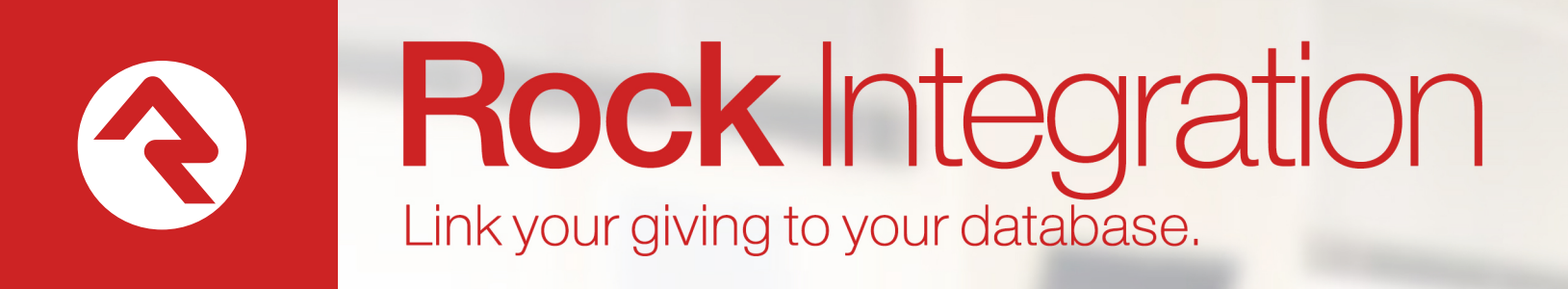

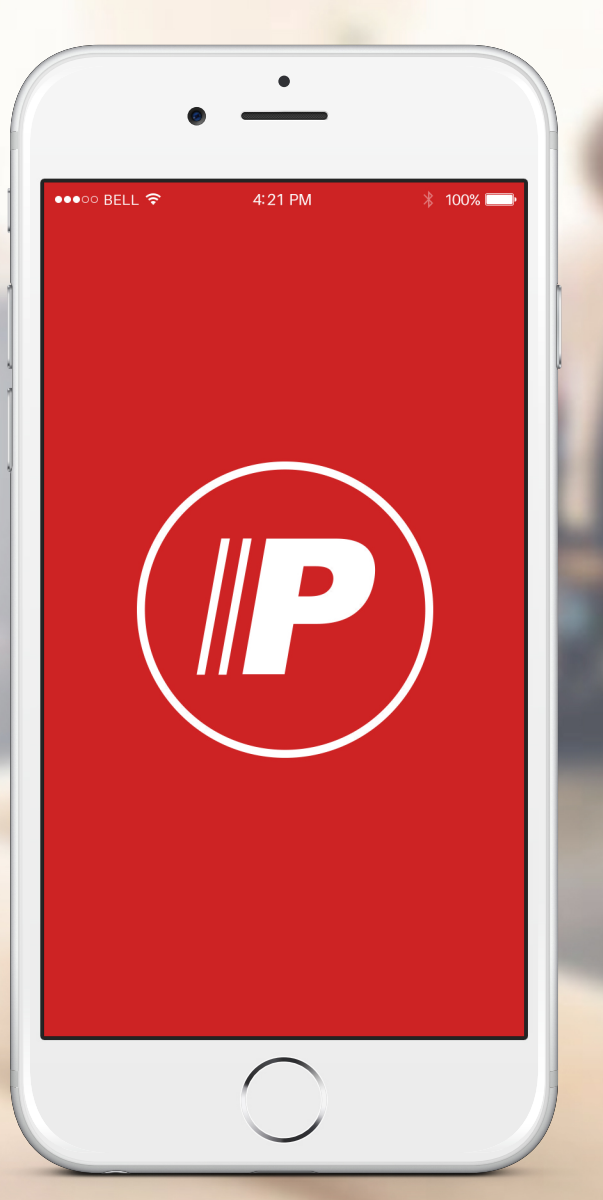

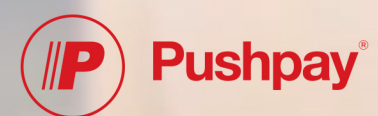

# Introduction

Pushpay excels at making giving easy for your attendees. With the Pushpay Rock integration that simplicity now extends all the way back to your church management system. After a quick setup transactions will automatically be downloaded right to your Rock database.

Let's get started!

# Setup

After installing the Pushpay Integration plugin from the Rock Shop, your Rock instance will have a new option under 'Admin Tools > Installed Plugins' called 'Pushpay Accounts'. This option is used to configure the integration and determines how Pushpay transactions are downloaded and processed by Rock.

The setup is done in 3 easy steps (really this is easy):

- 1. Account Authorization
- 2. Configuration of Merchant Listings
- 3. Matching Funds to Accounts

#### Step 1: Account Authorization

Before Rock can communicate with Pushpay, information about your Pushpay account needs to be added to Rock. This is done using the new 'Pushpay Accounts' option.

| Hello Alisha 🕶 | Name <del>+</del> | Q                             |                                                                                                    | <b>?</b> |
|----------------|-------------------|-------------------------------|----------------------------------------------------------------------------------------------------|----------|
|                |                   |                               | Pushpay Accounts     Home / Installed Plugins / Pushpay Accounts                                                                                                    |          |
|                |                   |                               | â Pushpay Integration                                                                                                    | •        |
|                |                   | Pushpay API Client Id 🥑 •     | Pushnav An innovative, cloud-based solution designed to increase generasity                                                                                                    | æ        |
|                |                   | Pushpay API Client Secret 😨 * | across your ministry.                                                                                                    |          |
|                |                   | Save                          | Existing Pushpay Customer<br>(Request API Keys From Pushpay)                                                                                                    |          |
|                |                   |                               | New Pushpay Customer<br>(Register For a Pushpay Account)                                                                                                    |          |
|                |                   |                               |                                                                                                    |          |
|                |                   |                               | Crared by the spark Development Network / License                                                                                                    |          |
|                |                   |                               |                                                                                                    |          |
|                |                   |                               |                                                                                                    |          |
|                |                   |                               |                                                                                                    |          |
|                |                   | Save                          | Existing Pushpay Customer<br>(Request API Keys From Pushpay)         New Pushpay Customer<br>(Register For a Pushpay Account)         Crafted by the Spark Development Network / License |          |

The first time you view this page, Rock will ask for the API Client ID and Secret so that it can access your Pushpay account. If you are already using Pushpay, you have the option to request these values from Pushpay, or have the option of registering for a new Pushpay account.

Once you have entered the API information and clicked "Save," you will immediately be redirected to Pushpay in order to authorize Rock to have access to your Pushpay account. If you are not currently logged into Pushpay, you will first be asked to do so.

| P              | Login to Pushpay                                     |                                   |                                              |
|----------------|------------------------------------------------------|-----------------------------------|----------------------------------------------|
| Pushpay home   | Mobile number or email                               | US~ (201) 555-5555 or example@ema | Having trouble? Get help here.               |
| ₽+ Login       | Password                                             |                                   | Don't have a password?<br>Set your password. |
| Contact Us     |                                                      |                                   |                                              |
| Support center |                                                      | Forgotten ? Login                 |                                              |
|                | Pushpay*                                             |                                   | Get the Pushpay® app                         |
|                | ©2016 Pushpay <sup>©</sup> Ltd.<br>Build: 1.1.0.8110 |                                   |                                              |
|                |                                                      |                                   |                                              |
|                |                                                      |                                   |                                              |
|                |                                                      |                                   |                                              |
|                |                                                      |                                   |                                              |

Once you have logged in with an administrator account, you will be asked to authorize Rock to access your Pushpay account.

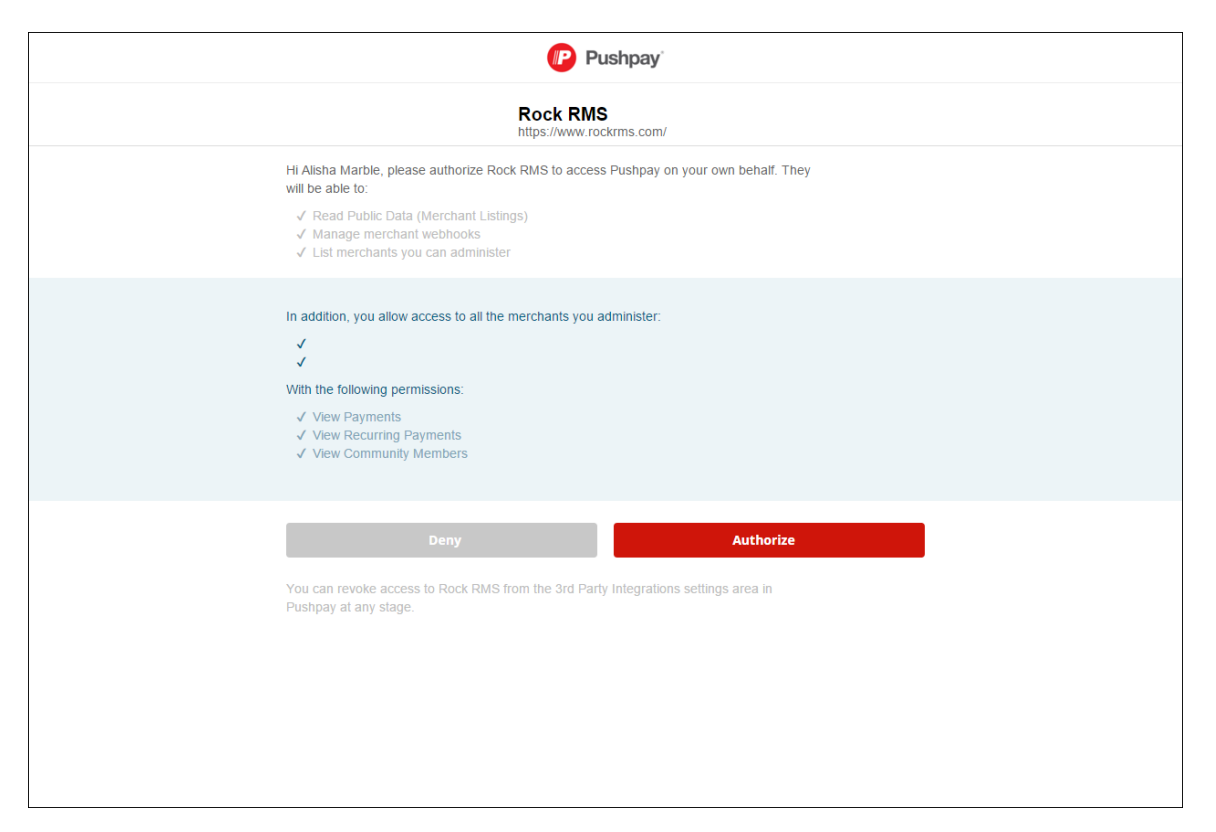

After you've authorized Rock to access your Pushpay account, you will be redirected back to the account list in Rock. There step one is done! See that was easy...

### Step 2: Configure Merchant Listings

Now you'll need to configure each of your merchant listings for your account. The Merchant Listings are a feature in Pushpay to group like transactions together. Often you'll see them used to differentiate different campuses. The Merchant Listings column will indicate how many of the merchant listings for your account have been completely configured in Rock. Typically you will have a different merchant listing for each of your campuses.

| <b>?</b> |                                                       |                   |        | c          | 2                 | Name <del>+</del> | 🚺 Hello Alisha 🕶 |
|----------|-------------------------------------------------------|-------------------|--------|------------|-------------------|-------------------|------------------|
| 8        | Pushpay Accounts<br># Home / Installed Plugins / Push | ipay Accounts     |        |            |                   |                   |                  |
| <b>a</b> | 🏛 Pushpay Accounts                                    |                   |        |            |                   |                   |                  |
| E.       | Account Name                                          | API Client Id     | Active | Authorized | Merchant Listings |                   |                  |
| -        | Rock Solid Church                                     | rockrms-flow-dev  | ~      | ~          | 0 of 2            |                   | ×                |
|          | 50 500 5,000 1 Account                                |                   |        |            |                   |                   |                  |
|          |                                                       |                   |        |            |                   |                   | • •              |
|          |                                                       |                   |        |            |                   |                   |                  |
|          | Confind by the Contribution                           | Natural / Liconco |        |            |                   |                   |                  |
|          | crarted by the spark Development                      | Network / License |        |            |                   |                   |                  |
|          |                                                       |                   |        |            |                   |                   |                  |
|          |                                                       |                   |        |            |                   |                   |                  |
|          |                                                       |                   |        |            |                   |                   |                  |
|          |                                                       |                   |        |            |                   |                   |                  |
|          |                                                       |                   |        |            |                   |                   |                  |
|          |                                                       |                   |        |            |                   |                   |                  |
|          |                                                       |                   |        |            |                   |                   |                  |
|          |                                                       |                   |        |            |                   |                   |                  |

To configure the merchant listings, click the account name from the account list. This will display a list of each merchant associated with your account.

| Ŷ        |                                                                                                |                           |        | Q               | Name <del>*</del> | 🚺 Hello Alisha 🕶 |
|----------|------------------------------------------------------------------------------------------------|---------------------------|--------|-----------------|-------------------|------------------|
| 8        | Merchants     Merchants     Menchants                                                          | / Merchants               |        |                 |                   |                  |
| <u>ن</u> | 📕 Rock Solid Church Merchant Listing                                                           | is                        |        |                 |                   |                  |
| 6        | Merchant Listing                                                                               | Reference Field for Funds | Funds  | Default Account | Active            |                  |
| ~        | RockRMS - Multi Campus Alpha                                                                   | Fund                      | 0 of 2 | None            | ~                 | /                |
| -        | RockRMS - Multi Campus Beta                                                                    | Fund                      | 0 of 2 | None            | ~                 | /                |
|          | 50       500       5,000       2 Items         Crafted by the Spark Development Network / Lice | nse                       |        |                 |                   |                  |

To configure a merchant listing, click the edit icon.

| Ŷ             | Pushnav Merchant Listing Settings                  |                 | a   | Name - 🙆 Hello Alisha + |
|---------------|----------------------------------------------------|-----------------|-----|-------------------------|
| 2             | Merchant Listing Field for Funds 🖗 * Fund          | Active<br>Ø Yes |     | -                       |
| بي<br>عر<br>1 | ROCKNIVIS - Multi-Campus beta Punu                 | 0002            | NOR | Save Cancel             |
|               | 50 500 2.1tems                                     |                 |     | m Ø                     |
|               | Crafted by the Spark Development Network / License |                 |     |                         |
|               |                                                    |                 |     |                         |

The merchant listing configuration screen provides a way of associating which Pushpay field contains the fund/account selection and the default account that transactions should be applied to:

- Merchant Listing Field for Funds: Each merchant listing in Pushpay can have one or more custom fields configured. One of these fields is typically used to indicate the fund/account that a person would like their gift to go towards. Rock will query your merchant listing configuration to get the list of custom fields. Select which of these fields is used by Pushpay to select the fund/account (If Rock finds one with a name of "Fund" it will automatically default to using that field).
- **Default Account:** A default Rock account needs to be selected for each Merchant Listing. Any transaction that is downloaded from Pushpay with a fund/account value that has not been specifically mapped to a Rock account will be applied towards this account. Transactions cannot be downloaded for a merchant listing without a default account configured.
- Active: Flag indicating if this merchant listing is active. Transactions will not be downloaded for any merchant listing that is not active

Once you've configured the reference field for funds and the default account, you will need to map each of that field's values to an account in Rock. The Funds column indicates how many of the funds have been mapped to a Rock account.

## Step 3: Configure Funds

To configure the funds for a merchant listing, click the name of the merchant listing. This will display a list of each of the values that were available for the selected reference field.

| Ŷ        | <b>E</b>                                                                              |                        | Q Nam | ne 🔹 🌘 Hello Alisha 🕶 |
|----------|---------------------------------------------------------------------------------------|------------------------|-------|-----------------------|
|          | Funds Home / Installed Plugins / Pushpay Accounts / Merchants / Funds                 |                        |       |                       |
| <b>ě</b> | 🔲 RockRMS - Multi Campus Alpha Funds                                                  |                        |       |                       |
| L<br>L   | Pushpay Fund Name                                                                     | Rock Financial Account |       |                       |
| _        | Earthquake Relief                                                                     | None                   |       | Ø                     |
|          | General / Tithe                                                                       | None                   |       | Ø                     |
|          | 50     500     5,000     2 Items   Crafted by the Spark Development Network / License |                        |       |                       |
|          |                                                                                       |                        |       |                       |

To configure a fund, click the edit icon.

| Ŷ | Factboucks Dalief                                  |      | 0 | Name - | Hello Alisha <del>-</del> |
|---|----------------------------------------------------|------|---|--------|---------------------------|
|   | Rock Financial Account ©                           |      |   |        |                           |
| 0 |                                                    |      |   | Save   | Cancel                    |
| - | Earthquake Relief                                  | None |   |        | 1                         |
|   | General / Tithe                                    | None |   |        | ø                         |
|   | 50 500 5,000 2 ltems                               |      |   |        | <b>Ⅲ</b> 2                |
|   | Crafted by the Spark Development Network / License |      |   |        |                           |

The fund configuration screen provides a way of associating a Pushpay field value to the correct Rock account:

• **Rock Financial Account:** The Rock account that transactions with this field value should be applied to.

Once all the funds have been associated with a Rock account you are now ready to download Pushpay transactions.

# **Downloading Transactions**

Now that this setup is complete we're ready to get down to the business of downloading transactions.

### Manual Downloading

There are two ways that transactions can be downloaded from Pushpay. The first is to download them manually using the account's Merchant Listing page.

| \$ |                                                                                                 |                           |       | Q               | Name <del>*</del> | 🕼 Hello Alisha 🗸 |
|----|-------------------------------------------------------------------------------------------------|---------------------------|-------|-----------------|-------------------|------------------|
| 8  | Home / Installed Plugins / Pushpay Accounts /                                                   | / Merchants               |       |                 |                   |                  |
|    | Rock Solid Church Merchant Listing                                                              | S                         |       |                 |                   |                  |
| ي  | Merchant Listing                                                                                | Reference Field for Funds | Funds | Default Account | Active            |                  |
| -  | RockRMS - Multi Campus Alpha                                                                    | Fund                      | 0     | General Fund    | ~                 |                  |
|    | RockRMS - Multi Campus Beta                                                                     | Fund                      | 0     | General Fund    | ~ 1               |                  |
|    | 50       500       5,000       2 Items         Crafted by the Spark Development Network / Licer | ıse                       |       |                 |                   |                  |
|    |                                                                                                 |                           |       |                 |                   |                  |

Clicking the download icon for a merchant listing will display a dialog that you can use to enter the date range that you'd like to download transactions for.

| <b>?</b> | Download Payments                                  |   | Q            | Name <del>-</del> | Hello Alisha + |
|----------|----------------------------------------------------|---|--------------|-------------------|----------------|
|          | ate Range •                                        |   |              |                   |                |
|          | Download                                           |   |              |                   |                |
| عر       |                                                    |   |              |                   | Close          |
|          | RockRMS - Multi Campus Beta Fund                   | 0 | General Fund | × .               | 10             |
|          | 50 500 5,000 2 Items                               |   |              |                   | <b>a</b>       |
|          | C Refresh                                          |   |              |                   |                |
|          | Crafted by the Spark Development Network / License |   |              |                   |                |
|          |                                                    |   |              |                   |                |
|          |                                                    |   |              |                   |                |
|          |                                                    |   |              |                   |                |
|          |                                                    |   |              |                   |                |
|          |                                                    |   |              |                   |                |

Once you enter a date range and click download, Rock will search for any Pushpay transactions that were created or updated during that date range and download them to Rock.

| 4       |                                                                                                    | Q Name + | 🙆 Hello Alisha 🗸 |
|---------|----------------------------------------------------------------------------------------------------|----------|------------------|
|         | Download Payments                                                                                                    |          | × –              |
|         | Date Range *                                                                                                    |          |                  |
| 2       | 01/19/2016 🛍 to 01/20/2016 📾                                                                                                    |          |                  |
| 0       | Download                                                                                                    |          |                  |
| عر<br>1 | Payment Download:         • 25 transactions downloaded.         • 20 payments were successfully added.         • 5 refunds were successfully added.         • 10 transactions totaling \$55.00 were added to the 'Pushpay ACH - ACH20160119 (1/19/2016)' batch         • 15 transactions totaling \$90.00 were added to the 'Pushpay Credit Card - FAUXTEST20160121 (1/19/2016)' batch | itch     |                  |
|         |                                                                                                    |          | ත                |
|         |                                                                                                    |          | Close            |
|         |                                                                                                    |          |                  |
|         | Crafted by the Spark Development Network / License                                                                                                    |          |                  |
|         |                                                                                                    |          |                  |
|         |                                                                                                    |          |                  |
|         |                                                                                                    |          |                  |
|         |                                                                                                    |          |                  |
|         |                                                                                                    |          |                  |
|         |                                                                                                    |          |                  |
|         |                                                                                                    |          |                  |
|         |                                                                                                    |          |                  |

## Configuring Daily Downloads

The second and preferred way of downloading transactions is through a new Rock job that was added by the plugin. To configure this job use 'Admin Tools > System Settings > Jobs Administration' and select the 'Download Pushpay Payments' job.

| Home / System Settings / Jobs Administration / Scheduled Job Detail |                                 |  |
|---------------------------------------------------------------------|---------------------------------|--|
| O Edit Service Job                                                  |                                 |  |
| Name *                                                              | Active                          |  |
| Download Pushpay Payments                                           | Ves Yes                         |  |
| Description                                                         |                                 |  |
| Downloads any new or updated payments from Pushpay.                 |                                 |  |
| Notification Status                                                 | Cron Expression 🕑 •             |  |
| Error                                                               | 0 0 2 1/1 *?*                   |  |
| Notification Emails                                                 | Cron Description<br>At 02:00 AM |  |
| Job Type •                                                          | Last Status Message             |  |
| com.pushpay.RockRMS.Jobs.GetPayments                                |                                 |  |
| Batch Name Prefix 😧                                                 |                                 |  |
| Pushpay                                                             |                                 |  |
| Default Campus 😔 •                                                  |                                 |  |
| Main Campus                                                         |                                 |  |
| Connection Status 😧 *                                               |                                 |  |
| Web Prospect                                                        |                                 |  |
| Record Status 📀 •                                                   |                                 |  |
| Pending                                                             |                                 |  |
| Days Back 😨 *                                                       |                                 |  |
| 7                                                                   |                                 |  |

By default this job is scheduled to run every morning at 2:00 am. It also has some settings that can be configured:

- **Batch Name Prefix:** The prefix to use when determining batch name that transactions are added to (see the Batch Names section below).
- **Default Campus:** The default campus to use for any new people that are added to Rock by the download (see the Person Matching section below).
- **Connection Status:** The Rock connection status to use for any new people that are added to Rock.
- **Record Status:** The Rock record status to use for any new people that are added to Rock.
- **Days Back:** The number of days back to look for transactions. Any Pushpay transactions that have been created or updated since then and the time job is run will be downloaded.

# **Transaction Processing**

When transactions are downloaded from Pushpay there are a number of things to consider.

## Person Matching

Each transaction downloaded includes a payer key that is unique to the Pushpay login or device that was used to create the payment. Rock will look for a person that has already been associated to that key and associate the new transaction with that person in Rock. If a match on the key is not found, Rock will evaluate the first name, last name, and email associated with the payment and search for a person in Rock with the same values. If one (and only one) match is found, the matching person is associated with the transaction. If a single match is not found, a new person will be created in Rock and associated with the payment. The new person's connection status is determined from the job setting on the daily download, or the block setting on the manual download. Whether a match was found or a new person is created, the payer key is then associated with that person so that future transaction download can be matched on the key. The person/key associations will persist even if a person is merged in Rock with another person.

#### **Batch Names**

When users make a payment in Pushpay, that transaction could take several days to completely process and settle. For example ACH could take up to 5 days to settle. However, in order for you to have a better indication of daily gift amounts, the plugin will still download those transactions even if they are still being processed by Pushpay.

When these transactions are downloaded from Pushpay, they are added to a batch in Rock. The name of the batch is determined by a combination of the prefix specified by the download job setting (or block setting when downloading manually), the currency type (credit card/ach) of the transaction, and whether the transaction has settled or not.

The default prefix is "Pushpay," so all batch names will usually begin with either "Pushpay ACH" or "Pushpay Credit Card." The exception to that is if the type of credit card for the transaction has been configured in Rock to have a different Batch Name Suffix. In this case the batch name would use that suffix instead of "Credit Card". Transactions that have settled, will be added to a batch that has the Pushpay settlement name appended to its name. Here's some examples:

- a) A credit card transaction is downloaded and has not yet settled. It will be added to a batch name of 'Pushpay Credit Card.'
- b) An ACH transaction is downloaded that has settled with a settlement name of 'ACH20160119'. It will be added to a batch name of 'Pushpay ACH ACH20160119'.
- c) A Visa card transaction is downloaded that has settled with a settlement name of 'FD20160120' AND the Visa credit card type in the Rock 'Credit Card Type' defined type has been configured with a Batch Name Suffix of 'VMD'. It will be added to a batch name of 'Pushpay VMD – FD20160120'.

Note: If a batch with the correct name and same date of the transaction's date does not yet exist, the plugin will create a new batch.

When a transaction finishes processing and is updated by Pushpay to include settlement information, that transaction will be moved from the "unsettled" batch in Rock to a new batch that includes the settlement name. This provides a way of matching/reconciling Rock batches with their corresponding

batch/settlement information in Pushpay. This move will only occur if the original batch has a status of 'Open' or 'Pending'. 'Closed' batches are assumed to be locked and will not be updated.

### Declines/Reversals

Any transaction that has a status in Pushpay of "Success" or "Processing" is downloaded and added to Rock as soon as the transaction is created. ("processing" transactions are included so that you can have an immediate indication of the number and amount of transactions that occurred during a specific time period). Some of those transactions may later be declined or reversed. If this happens an additional offsetting negative transaction is created in Rock so that the net amount for the transaction is zero.